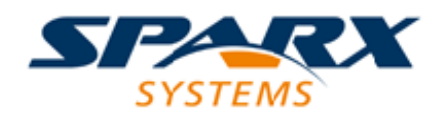

# **Enterprise Architect**

**User Guide Series** 

# Model Publishing to Various Formats

How to publish a model Package? Export a Package to a file in one of several XML formats, such as XMI 1.1, XMI 2.1, Ecore, ArcGIS or BPMN 2.0 XML, using Sparx Systems Enterprise Architect; for example, export BPMN 2.0 models to BPMN 2.0 XML/XPDL2.2.

Author: Sparx Systems Date: 2025-05-06 Version: 17.1

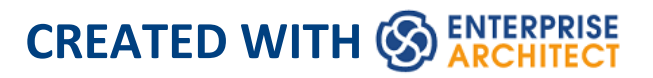

# **Table of Contents**

| Model Publishing to ' | Various Formats | 3 |
|-----------------------|-----------------|---|
|-----------------------|-----------------|---|

## **Model Publishing to Various Formats**

The Publish Model Package facility is used to export a Package to a file in one of several XML formats, including XMI 1.1, XMI 2.1, Enterprise Architect's Native formats, Ecore, ArcGIS and BPMN 2.0 XML; for example, you might:

- Export BPMN 2.0 models to BPMN 2.0 XML/XPDL2.2, or
- Export Enterprise Architect model elements to Rational Rose and other tools that implement the:
  - UML 1.3 XMI 1.1 / XMI 1.0 standard
  - UML1.4 XMI 1.2 standard, or
  - UML 2.x XMI 2.x standard

#### Access

Select a Package in the Browser window, then:

| Ribbon                | Publish > Model Exchange > Publish<br>As |
|-----------------------|------------------------------------------|
| Keyboard<br>Shortcuts | Ctrl+Alt+E : Publish                     |

## **Publish Model Package options**

| Option   | Action                                                                                                    |
|----------|----------------------------------------------------------------------------------------------------|
| Package  | Displays the name of the<br>currently-selected Package.<br>If this is not the required Package, click<br>on the 🖾 button and select the correct<br>Package.                                                                                                    |
| Filename | Type in or browse for ( ) the file path into which the XML file is to be generated.                                                                                                    |
| XML Type | <ul> <li>Click on the XML/XMI version to which to export the Package.</li> <li>Select 'UML 2.1' to use XMI 2.1 in round-tripping a model</li> <li>Select 'UML 2.0, 2.1.1, 2.1.2, 2.2, 2.3, 2.4.1', '2.5' or '2.5.1' if exporting to a tool that requires that specific version of the XMI</li> <li>Select 'Native XML' or 'Native XEA' to export to Enterprise Architect's Native format</li> <li>Select 'Ecore' to export into a .ecore xmi file</li> <li>Select 'BPMN2.0 XML' to export into a BPMN2.0 xmi file</li> <li>Select 'XPDL 2.2' to export into an</li> </ul> |

|                               | XPDL 2.2 xmi file                                                                                                    |
|-------------------------------|----------------------------------------------------------------------------------------------------|
|                               | <ul> <li>Select 'ArcGIS' to export into an<br/>ArcGIS xmi file</li> </ul>                                                                                                    |
|                               | The selected version might render some of the next eight options unavailable.                                                                                                    |
| Export<br>Diagrams            | Select this checkbox to export all the diagrams in the selected Package.                                                                                                    |
| Export<br>Alternate<br>Images | Select this checkbox to export the alternative images used in the diagrams in the selected Package.                                                                                                    |
| Format XML<br>Output          | Select this checkbox to format the output<br>into readable XML (this takes a few more<br>seconds at the end of the run).                                                                                  |
| Write Log<br>File             | Select this checkbox to write a log of the export activity (recommended).<br>The log file is saved to the directory into which the XML file is exported.                                                  |
| Use DTD                       | Select this checkbox to use the XMI DTD<br>when exporting to XMI 1.0 or XMI 1.1.<br>Setting this option validates the<br>correctness of the model and checks that<br>no syntactical errors have occurred. |
|                               |                                                                                                    |

| Exclude EA<br>Extensions      | Select this checkbox to exclude tool-specific information from the export.                                                                                                    |
|-------------------------------|----------------------------------------------------------------------------------------------------|
| Unisys/Rose<br>Format         | Select this checkbox to export in Unisys/Rose compatible XMI format.                                                                                                    |
| Generate<br>Diagram<br>Images | Select this checkbox to generate the<br>exported diagrams in the format you<br>select from the 'Format' drop-down list<br>(Metafile, Bitmap, GIF PNG, JPG, SVG).<br>The generated diagrams are saved in a<br>Package called Images in the directory<br>into which the XML file is exported.                                                                                                    |
| Stylesheet                    | <ul> <li>(Optional) Click on the drop-down arrow<br/>and select an XSL Stylesheet to<br/>post-process the XML content before<br/>saving to file.</li> <li>You can post-process the XML content<br/>before saving the Package to file, using<br/>an XSLT to convert the output to HTML,<br/>XSL, code or other versions of XML; to<br/>do this, you must import the required<br/>style sheet into the project through the<br/>'Resources' tab of the Browser window.</li> </ul> |
| View XML                      | Click on this button to view the exported XML file.                                                                                                    |
|                               |                                                                                                    |

| Export   | Click on this button to initiate the XML export.                      |
|----------|-----------------------------------------------------------------------|
| Close    | Click on this button to abort the instructions and close this dialog. |
| Help     | Click on this button to display this Help topic.                      |
| Progress | Monitor the progress of the XML export.                               |

### Notes

- When exporting and importing with XMI 1.0 with Enterprise Architect, some loss of data occurs due to the limitations of XMI 1.0
- Exporting to BPMN 2.0 XML and XPDL 2.2 is supported in Professional, Corporate, Unified and Ultimate Editions of Enterprise Architect
- In the Corporate, Unified and Ultimate Editions of Enterprise Architect, if security is enabled you must have 'Export XML' permission to export to XML
- When you select to apply a Data Type Definition (DTD) during an XMI 1.1 export, the UML\_EA.DTD file is written to the output directory into which the XML files are written (unless the UML\_EA.DTD file is already present in the directory); no error is generated if the

UML\_EA.DTD file is not present in this directory during the XMI export